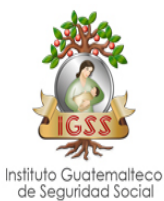

## **INSCRIPCIÓN DE TRABAJADORES**

La consulta de afiliados en servicios electrónicos únicamente esta disponible para los patronos que han ADHERIDO AL SISTEMA DE PAGO DE PLANILLA ELECTRONICA 1 Ingrese a través de su explorador de Intenet al sitio www.igssgt.org 2 En la Pagina principal del IGSS, seleccione la opción Guía de Usuario Registro Ùnico de Afiliados y Patronos para Servicios Electrónicos Afiliados «Servicios Electrónicos» luego «Ingreso al portal de 28 servicios electrónicos». o de Seguridad Social ha desarrollado para los patri ventran dentro de los servicios electrónicos, con el f A 1.6 de comé de Aflica Autenticación de Servicios Electrónicos Para ingresar al sistema de consultas en línea debe ingresar su us Autenticación 3 Usuario: Clave: ERecuendeme la proxima vez Usted podrá ingresar colocando su usuario y clave Ingresat Cancelar personal. ico a nivel Nacional (nuevo) acheridos a la Plarilla Electrónica, que la h S usted necesita de ayucla sotre como usar los servicios electónicos, puede r al area de ayuda o inica se nueden realinar en los sigui BAM BANCO Promorios Nor Página Principal | Servicios Electro cos I p0 C 4 Seleccione la opción Patrono, y eso le dará acceso al menú donde utilizara las funciones propias de su usuario. amhiar Correo Electrónico ..... ervicios para Patronos Registro de Afiliados uede realizar las siguientes consultas I relatar la enguinte communicación de la parco. 10/01-7 a ver enfor o data o perceba de la parco. 10/01-7 consultar y operaciones de l'amita Electrónica de Seguridad Social. 10 relación Electrónica - Commencio, consultar y rundición / Declaración ambipada. 10 region de la coloncas y hordinaciones na la coloncada de la colonca parcenales. 4 relación de la coloncas y hordinaciones na la coloncada de la colonca parcenales. 4 relación de la coloncas y hordinaciones na la coloncada de la colonca parcenales. 4 relación de la coloncas y hordinaciones de la coloncada de colonca parcenales. 4 relación de la coloncada de coloncada de coloncada na de coloncada de coloncada coloncada coloncada de coloncada de colo Usted puede realizar las siguientes consultas Interpretind de trabajadores - Interpretind de trabajadores al registro de afiliados. Solicitud de estudiación - Solicitud de actualización de datos de trabajadores. Solicitud de registrol - Solicitud de Registrol de Carné. Consulto na esta de la functiona de antimento de afiliación, por nombre, fecha escrimento, y otros. Consulto na esta de la functiona - Valadación de Carné.

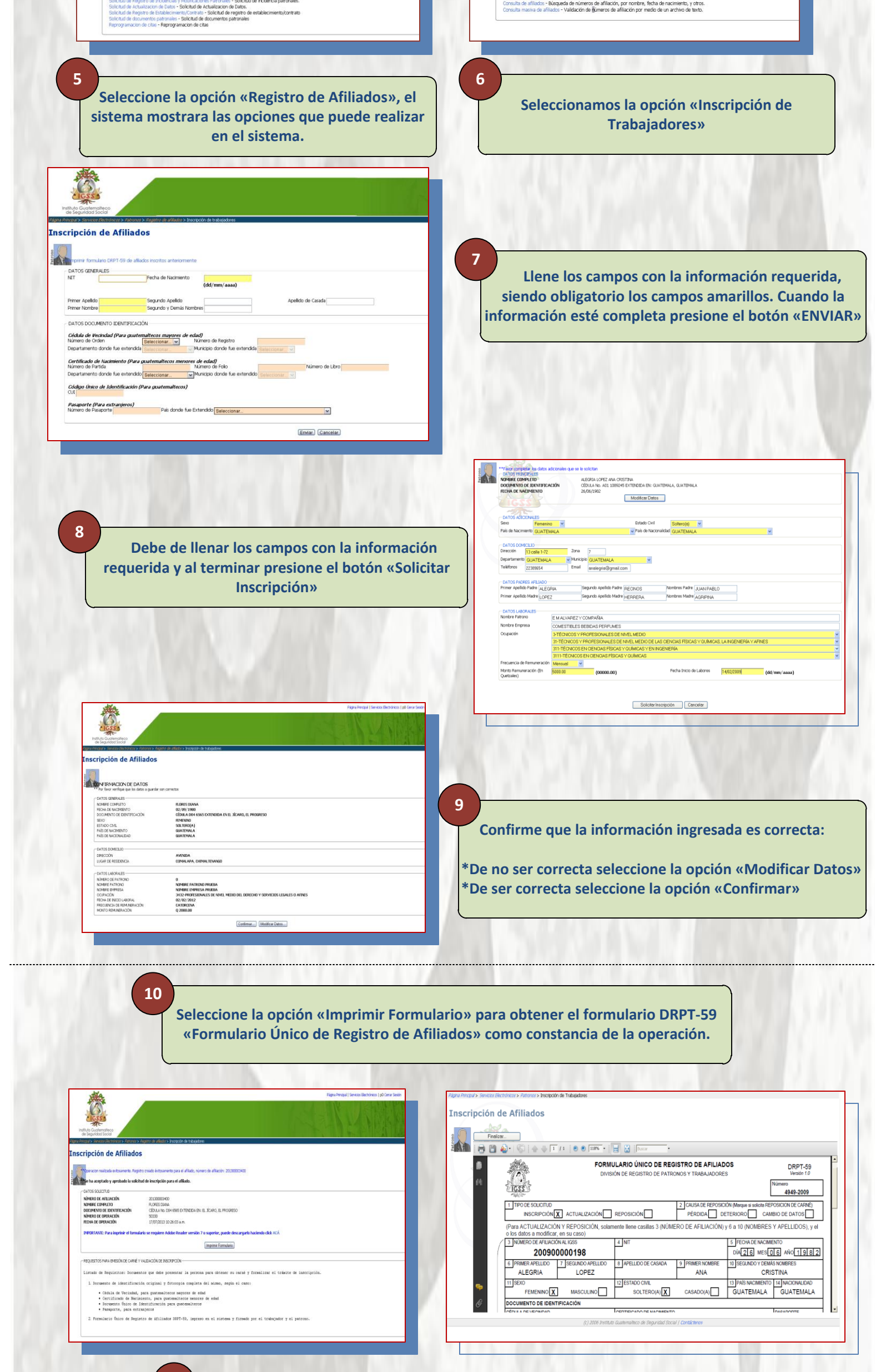

## 11

Seleccione la opción "Finalizar". Se habilitará la opción para repetir el proceso.

Con el formulario DRPT-59 "Formulario Único de Registro de Afiliados" impreso, debidamente firmado y sellado por el patrono y el interesado, el trabajador debe presentarse a oficinas centrales del IGSS en el departamento de Guatemala, o a las distintas Cajas y Delegaciones a nivel departamental, para completar su gestión en el Instituto, con la captura de sus datos biométricos (fotografía, firma y huella digital) y la emisión del documento de afiliación que le acredita como afiliado.

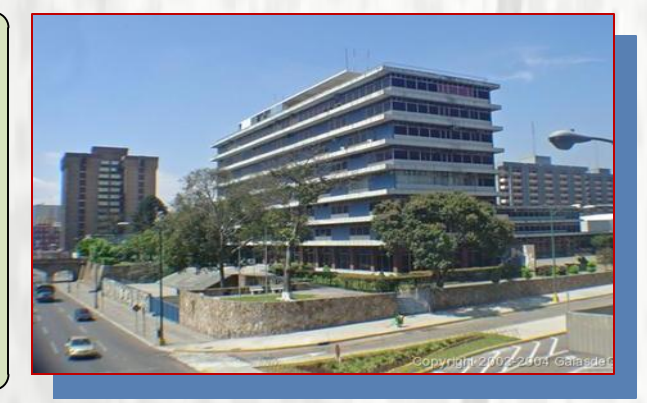

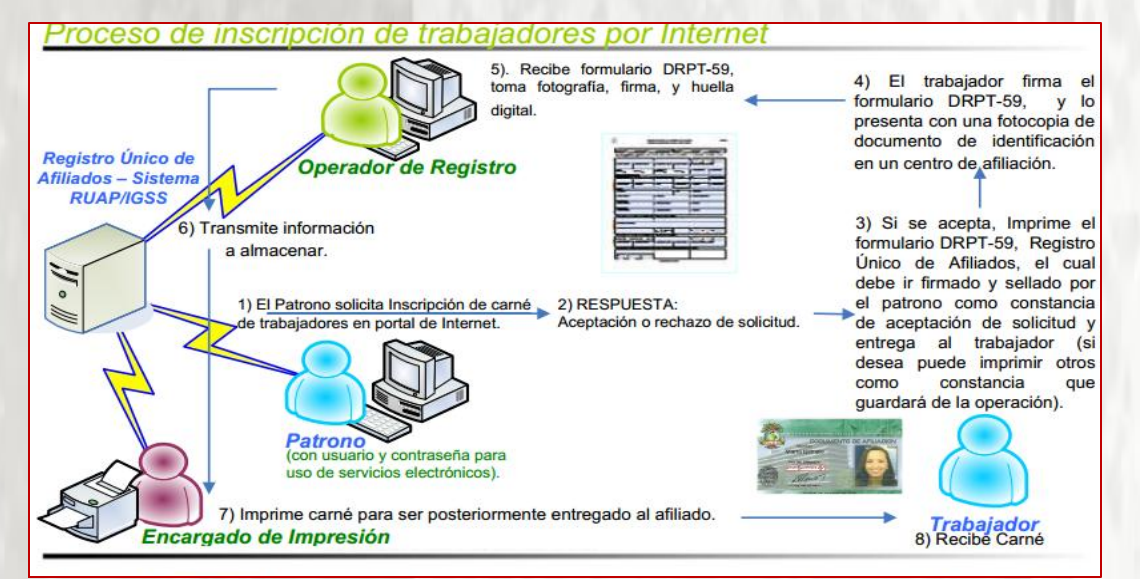

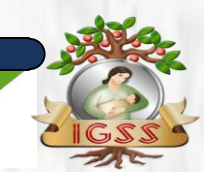